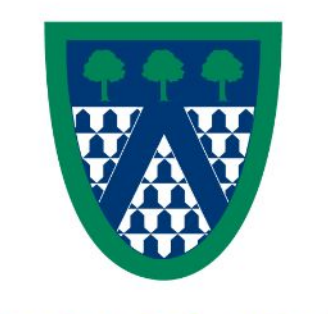

### COLEGIO LOS NOGALES

# Tutorial para realizar el proceso de Matrículas 2023-2024

# Acceso página Web

Digite la dirección de la página Web del colegio "<u>www.nogales.edu.co</u> " y luego Haga clic sobre el enlace "<u>Comunidad</u>" y seleccione "**Padres de familia**".

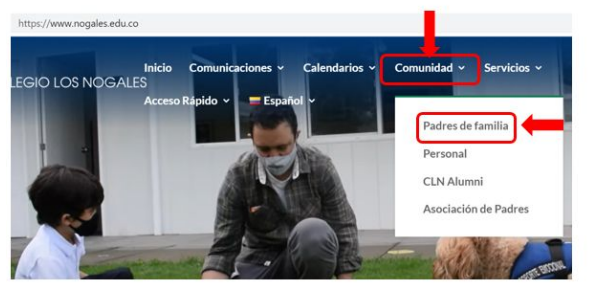

Seleccione el enlace "<u>Matriculas</u>" para ingresar a la página principal del proceso de matrículas.

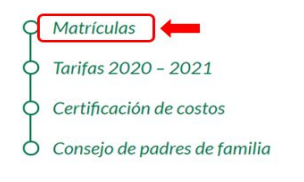

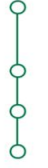

En la página principal del proceso de matrículas encuentra los enlaces: proceso de matrícula, documentos de matrícula y tutorial de ayuda. Para ingresar al aplicativo de matrículas haga clic en el enlace "<u>Proceso de matrícula</u>".

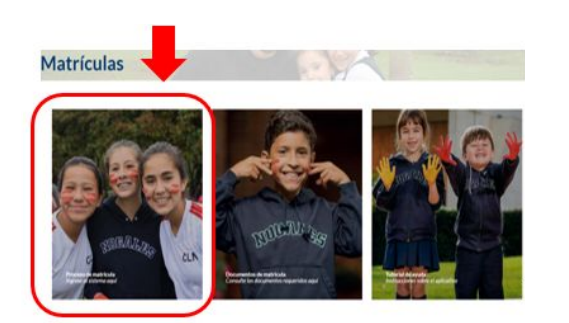

En la ventana que aparece, debe ingresar el usuario y contraseña.

| Sign In Crear cuents |                              |   |
|----------------------|------------------------------|---|
| Select Language      | Spanish                      | ~ |
| Nombre de usuario    |                              |   |
| Contraseña           |                              |   |
|                      | Forgot Username or Password? |   |

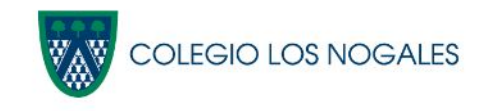

#### Una vez ingrese a la página principal, hacer clic en la opción "Forms"

| MATIAS                                    |                                                           |     |        |        |           |      |      |                 |     |            |     |     |               | 841:            |
|-------------------------------------------|-----------------------------------------------------------|-----|--------|--------|-----------|------|------|-----------------|-----|------------|-----|-----|---------------|-----------------|
| Navigation                                | Calificaciones y asistencia                               |     |        |        |           |      |      |                 |     |            |     |     |               |                 |
| Calificaciones y asistencia               | ,                                                         |     |        |        |           |      |      |                 |     |            |     |     |               |                 |
| Historial de calificaciones               | Grades and Attendance Standards Grades                    |     |        |        |           |      |      |                 |     |            |     |     |               |                 |
| Locker                                    | Asistencia por clase                                      |     |        |        |           |      |      |                 |     |            |     |     |               |                 |
| Standards                                 | Exp                                                       | Sem | iana a | nterio | or<br>V I | This | Week | Curso           | т1  | <b>T</b> 2 | тз  | D0  | Inasistencias | Impuntualidades |
| Based Report<br>Card                      |                                                           |     |        | J      | V L       | IVI  | n J  | DIRGRUPO MAÑANA |     |            |     |     |               |                 |
| Course<br>Based Report                    | P1(LU) P1(MA) P1(MI) P1(JU) P1(VI)                        |     |        |        |           |      |      |                 | [1] | 11         | [1] | [1] | 0             | 0               |
| Card                                      | P2(LU) P11(MA) P2(VI)                                     |     |        |        |           |      |      | DIR. DE GRUPO   | [1] | [i]        | [1] | [i] | 0             | 0               |
| Transcript                                | P3(LU) P7(MA) P2(MI) P2(JU) P4(VI)                        |     |        |        |           |      |      | MATEMATICAS     | [1] | [1]        | [1] | [1] | 0             | 0               |
| Historial de<br>asistencia                | P4(LU) P4(MA) P8(MI) P10(MI) P8(JU) P10(JU) P6(VI) P7(VI) |     |        |        |           |      |      | INGLES          | [1] | [1]        | [1] | [1] | 0             | 0               |
| Notificación por<br>correo<br>electrónico | P6(LU) P7(LU) P6(MI) P3(VI)                               |     |        |        |           |      |      | CIENCIAS        | 10  | [1]        | [1] | [1] | 0             | 0               |
| Document<br>Library                       | P8(LU) P8(MA) P10(VI)                                     |     |        |        |           |      |      | EDU. FÍSICA     | [1] | [1]        | [1] | [1] | 0             | 0               |
| Comentarios<br>de profesores              | P10(LU) P11(JU)                                           |     |        |        |           |      |      | MÚSICA          | [1] | [1]        | [1] | [1] | 0             | 0               |
| Forms                                     | P11(LU) P2(MA) P3(MA) P7(MI) P7(JU) P8(VI)                |     |        |        |           |      |      | ESPAÑOL         | [1] | [1]        | [1] | [1] | 0             | 0               |
| Boletín escolar                           | PG(MA)                                                    |     |        |        |           |      |      | INFORMATICA     | [1] | [1]        | [1] | [1] | 0             | 0               |
| clases                                    | P10(MA) P3(JU)                                            |     |        |        |           |      |      | SOCIALES        | [1] | [i]        | [1] | [1] | 0             | 0               |

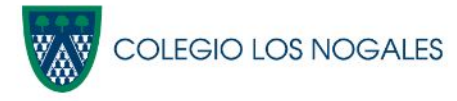

Hacer clic en el segundo tab "General Forms"

| Calificaciones y asistencia       | Your preferences haven't been configured.                                                                            |                |
|-----------------------------------|----------------------------------------------------------------------------------------------------|----------------|
| Historial de calificaciones       | To configure if and how you'll receive notifications for forms, please use the button below to set your preferences. |                |
| Locker<br>Information             | Forollment General Forms Class Forms Student Support                                                                 | Ċ)             |
| Standards<br>Based Report<br>Card |                                                                                                    | Security forms |
| Course<br>Based Report<br>Card    | [Colegio Los Nogales] Matriculas                                                                                     | Search roma    |
| Student<br>Transcript             | 1. Actualizar información familiar                                                                                   | p Empty        |
| Historial de asistencia           |                                                                                                    |                |

#### El proceso de matrículas consta de cinco formularios: <u>Actualizar información familiar; Actualizar</u> <u>información del alumno</u>; Autorizaciones y documentos Anexos; <u>otros servicios y Firma y Pago</u>.

Luego de diligenciar y hacer clic en "Submit" en el formulario uno, automáticamente habilitará el siguiente formulario. Cuando finalicé el registro del formulario el estado cambiara de "<u>Empty</u>" a "<u>Submitted</u>"

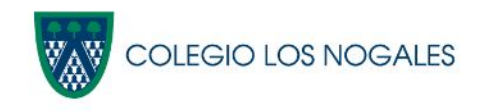

| Calificaciones y asistencia               | Your preferences haven't been configured.                                                                            |              |
|-------------------------------------------|----------------------------------------------------------------------------------------------------|--------------|
| Historial de calificaciones               | To configure if and how you'll receive notifications for forms, please use the button below to set your preferences. |              |
| Locker<br>Information                     | Enrollment General Forms Class Forms Student Support                                                                 | ¢.           |
| Standards<br>Based Report<br>Card         |                                                                                                    | Search forms |
| Course<br>Based Report<br>Card            | [Colegio Los Nogales] Matriculas                                                                                     | Jodici Ioms  |
| Student<br>Transcript                     | 1. Actualizar información familiar                                                                                   | Submitted    |
| Historial de asistencia                   | Last Entry: 04/25/2023 1:15:53 PM Fecha de la ultima actualización                                                   |              |
| Notificación por<br>correo<br>electrónico | 2. Actualizar información del alumno                                                                                 | Empty        |
| Document<br>Library                       |                                                                                                    |              |
| Comentarios<br>de profesores              | Legend Icons #- Form Empty #- Form Approved / Populated #- Form Not Approved #- Form Rejected                        |              |
| Forms                                     |                                                                                                    |              |
|                                           |                                                                                                    |              |

Los datos quedarán actualizados correctamente.

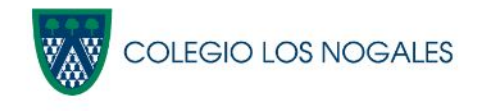

#### <u>¡Tener en cuenta!</u>

\*Los campos que tienen un asterisco en rojo (\*), son campos requeridos, es decir que si no diligencia alguno de estos campos la plataforma no lo deja continuar al siguiente paso de actualización.

\*Al final de cada formulario se debe hacer clic en "<u>Submit</u>" para enviar y confirmar la actualización de datos.

\*Si los datos están completos y actualizados aparecerá el siguiente mensaje:

| $\checkmark$             |         |
|--------------------------|---------|
| Thank You!               |         |
| Form Submitted!          |         |
| ок                       |         |
| Formulario 1:            |         |
| Actualizar información f | amiliar |

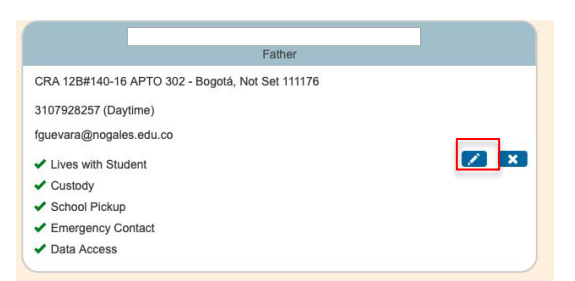

Para agregar y/o actualizar los datos básicos tales como: <u>Teléfono</u>, <u>correo electrónico y</u> <u>dirección de residencia</u>. Debe hacer clic en icono de un lápiz.

| NA (Home)    |             | × |
|--------------|-------------|---|
| Phone * Add  |             |   |
| NA (Daytime) | Preferred 📝 | × |
| Email * Add  |             |   |

Puede editar los datos existentes y si desea agregar otro hacer clic en el botón "<u>Add</u>" para cada campo.

Al finalizar la actualización guardar cambios y completar el diligenciamiento del formulario.

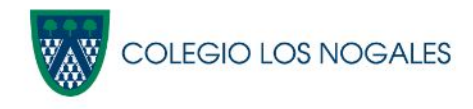

#### Formulario 2: <u>Actualizar información</u> <u>del alumno.</u>

| . Actualizar información del alumno    |                                       |
|----------------------------------------|---------------------------------------|
| FICHA INDIVIDUAL DE ALUMNO:<br>BASICOS | Secunda nacionalidad *                |
|                                        | NO APLICA *                           |
| Fecha de nacimiento *                  | Tipo de documento *                   |
|                                        | REGISTRO CIVIL ×                      |
| Género *                               | Celular *<br>(Sin guiones o espacios) |
| Mascuino x *                           |                                       |

#### Formulario 3: <u>Autorizaciones y</u> <u>documentos anexos.</u>

| 3. Autorizaciones y documentos Anexos   |                                                              |                           |
|-----------------------------------------|--------------------------------------------------------------|---------------------------|
| CONTRATO Y AUTORIZACIONES               |                                                              |                           |
| Manual de convivencia                   | Ver manual de convivencia, hega dic AQUÍ                     | ¿Acepta manual? *<br>🛄 Si |
| Ütiles, textos y materiales             | Ver documento de útiles, textos y materiales, haga clic AQUÍ | ¿Acepta Ütiles? 🗯<br>🜌 Si |
| Contrato de cooperación educativa       | Ver contrato de cooperación educativa, haga cilo AQUÍ        | ¿Acepta Contrato?<br>Si   |
| ENVÍO DE DOCUMENTOS                     |                                                              |                           |
| ¿Debe anexar documento de indentidad? 📂 |                                                              |                           |
| C Requerido                             |                                                              |                           |
| ¿Debe anexar audiometria? 📁             |                                                              |                           |
| Requerido                               |                                                              |                           |
| ¿Debe anexar optometria? 😑              |                                                              |                           |
| Requerido                               |                                                              |                           |

#### Formulario 4: Otros servicios.

| . Utros servicios                                                                                                    |                                                                                                    |
|----------------------------------------------------------------------------------------------------|----------------------------------------------------------------------------------------------------|
| SERVICIO DE CAFETERÍA 2023-2024                                                                                              |                                                                                                    |
| La cafetería del Colegio ofrece el servicio de almuerzo para lo                                                              | s alumnos con las opciones de menú normal y menú especial, ést                                                      |
| El menù normal tiene un costo mensual de \$522.522 y el espe<br>nediante aviso escrito al correo cafeteria@nogales.edu.co en | cial de \$650.000 durante los once (11) meses del año escolar. La<br>viado a más tardar el 15 de diciembre de 2023. |
| Si en esta fecha no se ha recibido aviso de retiro, se entender                                                              | á que su inscripción se renueva para el segundo semestre.                                                           |
| SELECCION DEL TIPO DE ALMUERZO:                                                                                              |                                                                                                    |
|                                                                                                    |                                                                                                    |
| Almuerzo normal                                                                                                    |                                                                                                    |
| <ul> <li>Almuerzo especial</li> </ul>                                                                                        |                                                                                                    |
| No desea el servicio                                                                                                    |                                                                                                    |
| TRANSPORTE                                                                                                    |                                                                                                    |
| Por favor diligencie los campos de recogida y/o entrega segúr                                                                | el servicio que desee. Para consultar tarifas haga clic aquí.                                                       |
| Tipo de servicio *                                                                                                    |                                                                                                    |
| O No desea servicio                                                                                                    |                                                                                                    |
| <ul> <li>Medio servicio a.m.</li> </ul>                                                                                      |                                                                                                    |
| Medio servicio p.m.                                                                                                    |                                                                                                    |
| <ul> <li>Servicio completo</li> </ul>                                                                                        |                                                                                                    |
|                                                                                                    |                                                                                                    |

#### Formulario 5: Firma y pago.

| 1. Actualizar información familiar | 2. Actualizar información del alumno   | 3. Autorizaciones y documentos Anexos | 4. Otros servicios | 5. Firma y Pago    |
|------------------------------------|----------------------------------------|---------------------------------------|--------------------|--------------------|
|                                    |                                        |                                       | There are no pre   | wious responses to |
| 5. Firma y Pago                    |                                        |                                       |                    |                    |
| INFORMACIÓN ADICIONAL IM           | PORTANTE                               |                                       |                    |                    |
| Calendario escolar                 |                                        |                                       |                    |                    |
| Información costos educativos      |                                        |                                       |                    |                    |
| Información uniformes / ¿Dónde     | conseguirlos?                          |                                       |                    |                    |
| Información actualizada *          |                                        |                                       |                    |                    |
| Si                                 |                                        | *                                     |                    |                    |
| Alumno                             |                                        |                                       |                    |                    |
| Alumno código                      |                                        |                                       |                    |                    |
| Para continuar con el proceso d    | e Matricula (Realizar pago y firma del | contrato) haga clic AQUÍ              |                    |                    |

Una vez se encuentre en el formulario 5, hacer clic en el siguiente enlace para continuar y finalizar el proceso de matrícula

| Si                    |                          | ×                                     |               |
|-----------------------|--------------------------|---------------------------------------|---------------|
| Alumno                |                          |                                       |               |
| Alumno código         |                          |                                       |               |
| Para continuar con el | proceso de Matrícula (Re | ealizar pago y firma del contrato) ha | aga clic AQUÍ |

# Este lo redireccionará a la siguiente página:

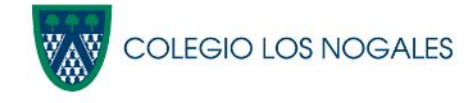

Luego de revisar y aceptar el contrato y las autorizaciones y además adjuntar en su totalidad todos los documentos solicitados, podrá iniciar el proceso de pago. Se recomienda verificar los valores de matrícula, seguro, donación (opcional) y anuario (opcional). De clic en el botón **"PAGAR AHORA**"

| EFECTUAR PAGO:         | ()               | 1053/e.      |                      |             |
|------------------------|------------------|--------------|----------------------|-------------|
| Matrícula:             | 1010             | 2,107,565.00 | antes del 23/06/2017 |             |
| Seguro de accidente: ) | C action College | 55,000.00    |                      |             |
| Total :                | 2016 . Come      | 2,162,565.00 | Pendiente            | PAGAR AHORA |

Posteriormente se visualiza una ventana con el resumen del pago. Para continuar con el pago clic en el botón PSE.

# Pago matrícula

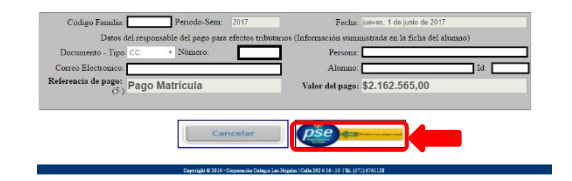

A continuación, el proceso continúa con la pagina que le permite seleccionar el medio de pago (crédito o débito) y la entidad bancaria.

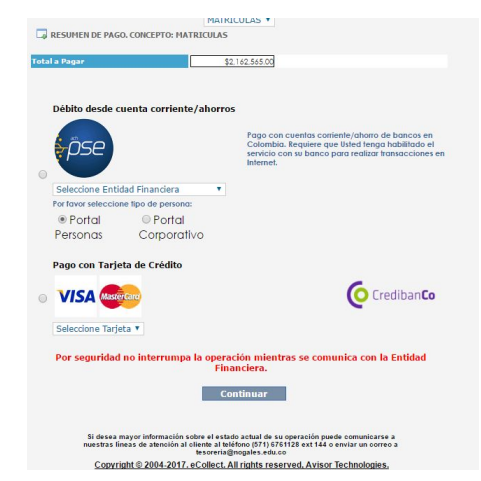

Por favor realice el proceso de pago con su entidad bancaria. Al terminar este proceso se visualiza una página con el resultado de la transacción.

## Para continuar con el proceso de matrícula del clic en cerrar.

| digo Familia:   | Periodo-Sem:                                                                                    | 0 Fecha                              | jueves, 01 de junio de 2017      |       |
|-----------------|-------------------------------------------------------------------------------------------------|--------------------------------------|----------------------------------|-------|
| Datos del s     | esponsable del pago para                                                                        | efectos tributarios (Información sum | nistrada en la ficha del alumno) |       |
| mento - Tipo CC | • Numero:                                                                                       | Persona                              |                                  |       |
| Electronico:    |                                                                                                 | Alumno                               |                                  | Id: 0 |
| (5) Pa          | go Matrícula                                                                                    | Valor del pago:                      | \$ 0,00                          |       |
|                 | E<br>ID Transacción CLN:                                                                        | DATOS DE LA TRANSACCIÓN              | _                                |       |
|                 | D<br>ID Transacción CLN:<br>Número de la transacc                                               | DATOS DE LA TRANSACCIÓN              | _                                |       |
|                 | D<br>ID Transacción CLN:<br>Número de la transacc<br>Estado:                                    | DATOS DE LA TRANSACCIÓN              |                                  |       |
|                 | E<br>ID Transacción CLN:<br>Número de la transacc<br>Estado:<br>Fecha:                          | DATOS DE LA TRANSACCION              |                                  |       |
|                 | D Transacción CLN:<br>Número de la transacc<br>Estado:<br>Fecha:<br>Referencia:                 | DATOS DE LA TRANSACCION              |                                  |       |
|                 | E<br>D Transacción CLN:<br>Número de la transacc<br>Estado:<br>Fecha:<br>Referencia:<br>Moneda: | DATOS DE LA TRANSACCIÓN              |                                  |       |

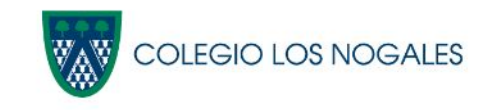

#### Nuevamente en la pantalla de resumen de matrícula, puede verificar que el pago se hizo correctamente visualizando la palabra "pagado" y con check.

## Se activará el botón **"Iniciar proceso de Firma Electrónica"**.

| NFORMACIÓN DEL ESTUDIANTE                                                                            | RESUMEN DE MATRICULA 2019 -2020                                                                                 |                                     |                                                        |
|----------------------------------------------------------------------------------------------------|----------------------------------------------------------------------------------------------------|-------------------------------------|--------------------------------------------------------|
| Nombre ALEJANDRO                                                                                     | Códizo 255402 Grado 03                                                                                          |                                     |                                                        |
| LISTA DE CHEQUEO                                                                                     | - ) Transporte                                                                                                  | 8                                   |                                                        |
| Datos familiares                                                                                     | ) Datos estudiante                                                                                              |                                     |                                                        |
| Asociación padres de familia                                                                         | Cafeteria                                                                                                    | 8                                   |                                                        |
| ONTRATO Y AUTORIZACIONES                                                                             |                                                                                                    |                                     |                                                        |
| dannal de convivencia                                                                                | Ver manual de convivencia                                                                                       | Acepto                              | Aceptado                                               |
| Itiles, textos y materiales                                                                          | Ver documento de útiles, textos y materiales                                                                    | Acepto                              | Aceptado                                               |
| centrato de cooperación educativa                                                                    | Ver contrato de cooperación educativa                                                                           | Acepto                              | Aceptado                                               |
| ON STREETOS STREETOS STORE                                                                           | 100.0 F0R014001 (PG y F0F                                                                                       |                                     | Ver suia formatos                                      |
| Cameramedica (Max 800KB)                                                                             | Choose File No file chosen                                                                                      | Foster                              | Enviado entosamente                                    |
| ettificado de vacunas (Max 800KB)                                                                    | Chaose File No file chosen                                                                                      | Envier                              | Enviado exitosamente                                   |
| Matricula:<br>Seguro de accidente:                                                                   | antes del 28/06                                                                                                 | 2019                                | 2                                                      |
| RELARACIÓN:<br>Hemos leido el Manual de Couvivencia y r<br>lementos de convivencia del Colorio Los N | os comprometemos en el cumplimiento de las norma                                                                | as en il establec                   | idas, entendidas éstas como                            |
| Hemos leido, entendido y estamos de acue:<br>Acoptamos que la matricula se hace efectiv              | rdo con los términos y condiciones establecidos en el<br>ra con el pago, el envio digital de todos los document | Contrato de Co<br>tos solicitados y | operación Educativa.<br>la actualización de los datos. |
|                                                                                                    |                                                                                                    |                                     |                                                        |

# Firma matrícula

Cada padre de familia recibirá un correo de **Signio** que contiene las instrucciones que se deben seguir, cada uno ingresará a su correo electrónico y abrirá el mensaje con el asunto: **"matricula Colegio" nombre del estudiante.** Al ingresar a este correo se debe dar clic en el link **"Abrir el sobre"**.

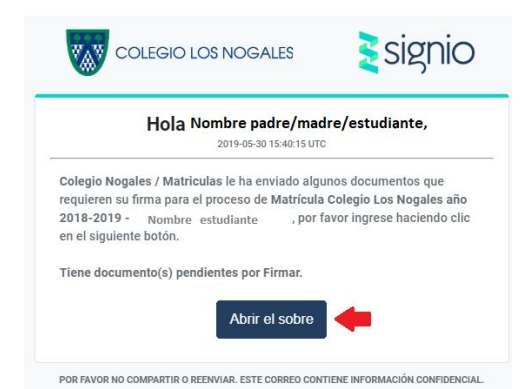

El sistema lo redireccionará a la página de registro y verificación de datos donde activarán la casilla **"Acepto los términos y condiciones"** y luego darán clic en **"continuar"**.

#### Signio

#### 1. Aceptación de Términos y Condiciones

Para firmar documentos electrónica o digitalmente a través de LEGOPS se debe realizar la verificación de su identidad.

Los datos proporcionados en este formulario serán utilizados exclusivamente para este propósito.

Una vez finalizado el proceso de verificación de identidad, quedará registrado y podrá firmar documentos electrónica o digitalmente de manera directa.

Acepto los términos y condiciones

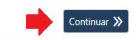

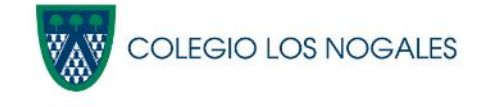

# Firma matrícula

En la nueva ventana registrarán sus datos básicos y **"continuar"**.

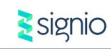

#### 2. Registro de datos básicos

Por favor diligencie todos los datos a continuación completándolos tal cual como se solicitan.
\* Cempos obligatorios.
Nombres \* Apellidos \*

Celular \* Enail \*

Nomero de colutar
Número de colutar
Número de colutar
Enail principal \*

Número de colutar
Fecha de nacimiento \*

Fecha de nacimiento \*

Celula completion \*

Celular \*

# Registrará toda la información de su documento de identidad y **"continuar"**.

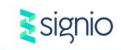

#### 3. Registro documento de identidad

Por favor diligencie todos los datos a continuación completándolos tal cual como se solicitan. \* Campos obligatorios.

| Tipo documento       |   | Número documento * |  |  |
|----------------------|---|--------------------|--|--|
| Cédula de Ciudadanía | • | Número Documento * |  |  |
| Fecha emisión *      |   | Lugar emisión *    |  |  |
|                      |   | Luman Faminidan *  |  |  |

Una vez registrados sus datos se realizará el proceso de verificación y **"continuar"**.

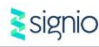

Proceso de verificación

Verificación exitosa! Puede continuar.

Continu

Verificada su identidad haga clic en **"Finalizar"**.

#### signio

Registro finalizado

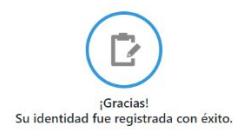

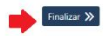

La nueva ventana será el inicio del proceso de Firma Electrónica. Siga las instrucciones revisando el archivo en PDF **"confirmación-Matricula-Cole gio-2019-...",** luego cierre el archivo y marque la casilla de este documento y **"siguiente".** 

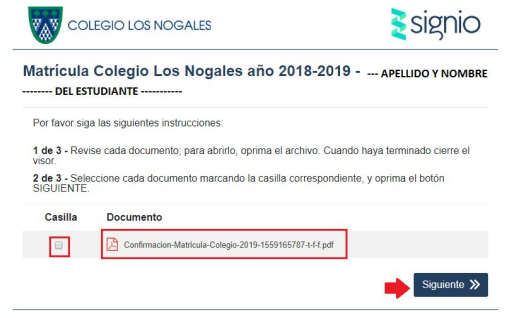

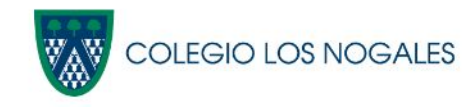

# Firma matrícula

Lea los términos y condiciones de la firma de documentos electrónicos y marque la casilla "Acepto los Términos y Condiciones" y "siguiente".

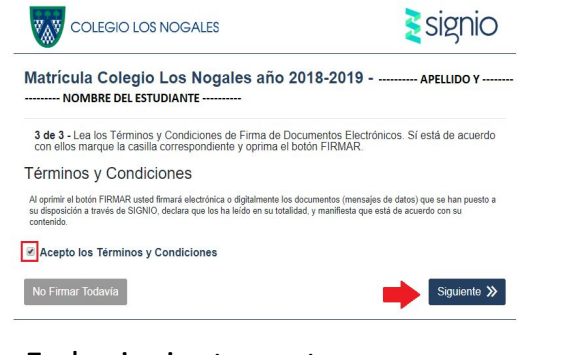

En la siguiente ventana solicitara su clave de firma, para lo cual debe elegir el medio por donde desea recibirla, luego de clic en **"Solicitar Clave"** 

| Procedimiento de Firma                                                                     | × |
|--------------------------------------------------------------------------------------------|---|
| Elija con cuál método desea obtener el token de seguridad.     SMS al 30223 xxx     CAML a |   |
|                                                                                            |   |

Ingrese el No. de clave. Al ingresar la clave y dar clic en **"Firmar",** el sistema incluirá su firma en el documento de manera segura.

| COLEGIO LOS NOGALES                                                                                                    | signio   |
|----------------------------------------------------------------------------------------------------|----------|
|                                                                                                    | FIRMAR 🗸 |
| XXXX86                                                                                                    | ✓        |
| 2. Escriba el token de seguridad que recibió.                                                                             |          |
| Volver a solicitar                                                                                                    |          |
| EMAIL a @nogales.edu.co                                                                                                   |          |
| Elija con cuál método desea obtener el token de seguridad.     Elifa con cuál método desea obtener el token de seguridad. |          |

¡Firma exitosa!

Los documentos fueron Firmados de manera correcta.

Cuando todos los firmantes hayan firmado los documentos, recibirá un correo con un acceso para vizualizar y/o descargar los documentos firmados.

Puede cerrar esta ventana.

#### Firma por parte del estudiante

El estudiante podrá realizar esta firma ingresando desde su cuenta de correo o a través de la cuenta de correo electrónico de los padres, los estudiantes no tendrán que realizar ningún registro de datos personales, únicamente visualizaran una ventana con el archivo en PDF "confirmación-Matricula-Colegio-2 **019-...**", donde marcaran la casilla de este documento y después en los campos respectivos ingresaran su nombre completo y código de estudiante, después darán clic en "Firmar".

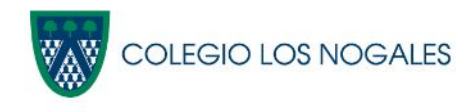

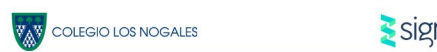

signio

#### Matrícula Colegio Los Nogales año 2018-2019 - ----- APELLIDO Y NOMBRE ---- DEL ESTUDIANTE -----

Por favor siga las siguientes instrucciones Por favor firma electrónicamente el documento de aprobación de la matrícula del Colegio Los Nogales en compañía de lu padre o madre; ten en cuenta que con lu firma, te estás comprometiendo a respetar el Manual de Convivencia; si quieres leerlo, oprime el enlace Leer Casilla Documento Confirmacion-Matricula-Colegio-2019-1559165787-t-f-f.pdf Leer Para firmar, por favor digita tu nombre y número de carnet, luego oprime el botón FIRMAR Nombre Estudiante Carnet Estudiante Firmar 为

#### El sistema incluirá en el documento la firma del estudiante.

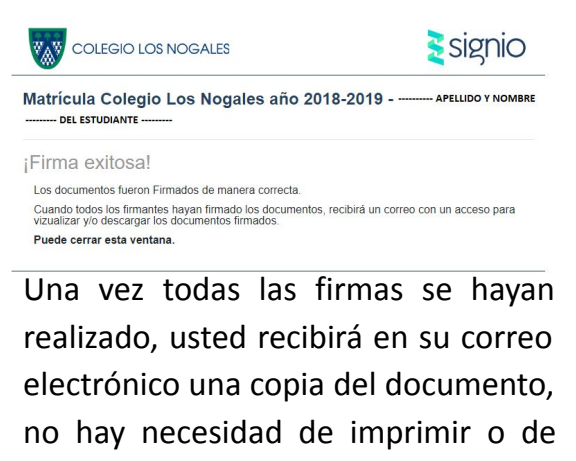

enviar al Colegio.

# Firma matrícula

Recuerde, este procedimiento lo debe realizar cada uno de los padres y el estudiante. Ingrese nuevamente al sistema de matrículas por la opción 3 de cada alumno "Resumen de Matricula" donde visualizará el indicador de "documento firmado".

CLN 🚾 COLEGIO LOS NOGALES

**RESUMEN DE MATRICULA 2019 - 2020** INFORMACIÓN DEL ESTUDIANTE SÁNCHEZ MONTENEGRO Nombre: ALEJANDRO Código: 255402 Grado: 03 LISTA DE CHEOUEC ) Transporte Datos familiares Datos estudiant Asociación padres de familia Cafeteria CONTRATO Y AUTORIZACIONES Manual de convi Ver manual de convivencia Acepto Aceptado Útiles, textos y materiales Aceptado Ver documento de útiles, textos y materiales Acepto Contrato de cooperación educat Aceptado Ver contrato de cooperación educativa Acepto SOLO PORMATOS IPO v PD Ver guia formatos ENVIO DE DOCUMENTOS Examen médico (Max, \$00KB Choose File No file chosen Enviar Enviado e Certificado de vacunas (Max. \$00KB Choose File No file chosen Enviar Enviado exit fatricula: 244.297,00 antes del 28/06/2019 Seguro de accidente 63.000,00 307.297.00 Total : Pagade DECLARACIÓN - Hemos leido el Manual de Convivencia y nos compr mos en el cumplimiento de las normas en él establecidas, ente elementos de convivencia del Colegio Los Nogales Hemos leido, entendido y estamos de acuerdo con los términos y condiciones establecidos en el Contrato de Cooperación Educativa. Aceptamos que la matricula se hace efectiva con el pago, el envio digital de todos los documentos solicitados y la actualización de los dat

DOCUMENTO FIRMADO

Continuar

right @ 2015 • Corporación Colegio Los Nogales • Calle 202 # 56 -Haga clic en el botón "Continuar"

Realice la firma digital para la presente matricula aquí ->

Al terminar puede hacer clic en "salir" y visualizará una ventana que le avisa indicando que el proceso de Matriculas ha terminado, haga clic en el botón "Continuar" para salir del explorador.

Para confirmar la finalización del proceso de matrículas debe aparecer el siguiente mensaje:

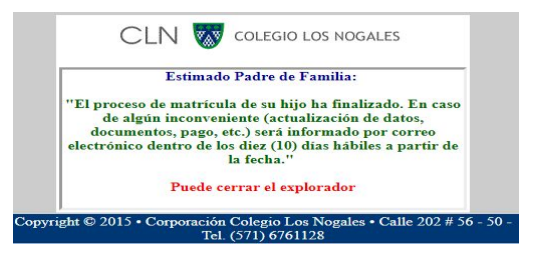

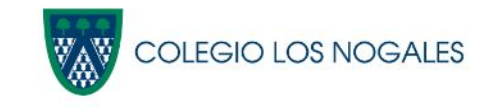

# matrículas

**IMPORTANTE!** El proceso de pre matrícula y matrícula se debe realizar para cada alumno.

Luego de realizar los pasos previos y desee continuar con el segundo alumno hacer clic sobre el nombre e ir nuevamente a forms y comenzar el proceso de matrícula para (por ejemplo: CRISTINA).

| D      | PowerSc                        | hool SIS                               |                 |           |                 | Welco | me, |     |     | Hel           | o   Site Map | Sign Out |
|--------|--------------------------------|----------------------------------------|-----------------|-----------|-----------------|-------|-----|-----|-----|---------------|--------------|----------|
| MARÍA  | CRISTINA P                     | MATIAS                                 |                 |           |                 |       |     |     |     |               | e 4          | ! 🔶      |
| Naviga | ation                          | Calificaciones y asistencia            |                 |           |                 |       |     |     |     |               |              |          |
| 1      | Calificaciones y<br>asistencia |                                        |                 |           |                 |       |     |     |     |               |              |          |
|        | Historial de<br>calificaciones | Grades and Attendance Standards Grades |                 |           |                 |       |     |     |     |               |              |          |
|        | Locker                         | Asistencia por clase                   |                 |           |                 |       |     |     |     |               |              |          |
|        | Information                    | Exp                                    | Semana anterior | This Week | Curso           | T1    | T2  | Т3  | DO  | Inasistencias | Impuntualid  | ades     |
| A      | Based Report                   |                                        | LMKJV           | LMKJV     |                 |       |     |     |     |               |              |          |
| Δ*     | Course<br>Based Report         | P1(LU) P1(MA) P1(MI) P1(JU) P1(VI)     |                 |           | DIRGRUPO MAÑANA | [1]   | [1] | [1] | [1] | 3             | 0            |          |
|        | Card                           | P2(LU) P11(MA) P2(VI)                  | sin in          | an 1      | DIR. DE GRUPO   | [1]   | [1] | [1] | [1] | 0             | 0            |          |
| A      | Transcript                     | P3(LU) P6(MA) P2(MI) P8(JU) P7(VI)     |                 |           | MATEMATICAS     | (i)   | [1] | [1] | [1] | 0             | 0            |          |

Si tiene alguna duda referente a este proceso puede comunicarse de lunes a viernes de 8:00 am. a 12 m. y de 1 pm. a 3:00 pm. al teléfono 6761128 ó al correo electrónico <u>matriculas@nogales.edu.co</u>

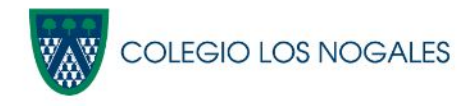

# Restablecer contraseña

La contraseña que asigné, será administrada por el padre de familia y en caso de olvido debe hacer clic en: "Forgot Username or Password".

| PowerSchool SIS      | COLEG                        | GIO LOS NOGALES |
|----------------------|------------------------------|-----------------|
| tudent and Pare      | ent Sign In                  |                 |
| Sign In Crear cuenta |                              |                 |
| Select Language      | Spanish                      | \$              |
| Nombre de usuario    |                              |                 |
| Contraseña           | Forgot Username or Password? | Sign In         |
|                      | COLEGIO LOS NOGALES          |                 |

Automáticamente aparecerá la siguiente pantalla.

Ingresar el usuario y el correo electrónico

# PowerSchool SIS Recuperar información de inicio de sesión de la cuenta ¿Ovidó la contraseña? ¿Ovidó el nombre de usuario? Para recuperar su información de inicio de sesión, ingrese los datos que se indican a continuación. Parent Username Parent Email Address Irgresar If you are experiencing sign in issues, please contact your school for assistance. For security

#### Hacer clic en "Ingresar"

issues.

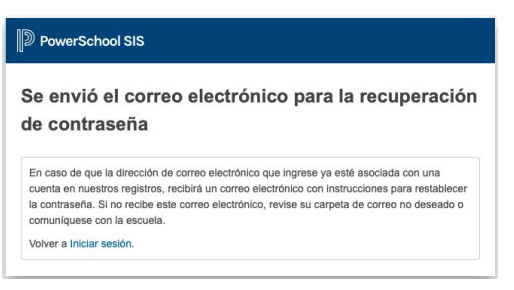

Al correo electrónico llegará un link para restablecer la contraseña. Hacer clic en el enlace.

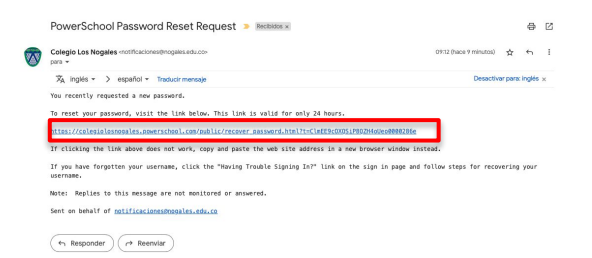

#### Ingresa usuario y la nueva contraseña y hacer clic en "<u>Ingresar</u>".

| D PowerSchool SIS                                                                                                    |                                           |
|----------------------------------------------------------------------------------------------------|-------------------------------------------|
| Recuperar contraseña                                                                                                    |                                           |
| Enter your username and password.<br>New password must:<br>•Be at least 8 characters long<br>•Not be a well known password. |                                           |
| Nombre de usuario                                                                                                    |                                           |
| Contraseña nueva                                                                                                    |                                           |
| Confirmar contraseña nueva                                                                                                  |                                           |
|                                                                                                    | Ingresar                                  |
| Después de que haya actualizado la contraseña, se<br>nueva.                                                                 | e iniciará sesión. Recuerde su contraseña |

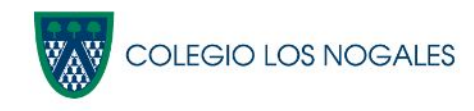

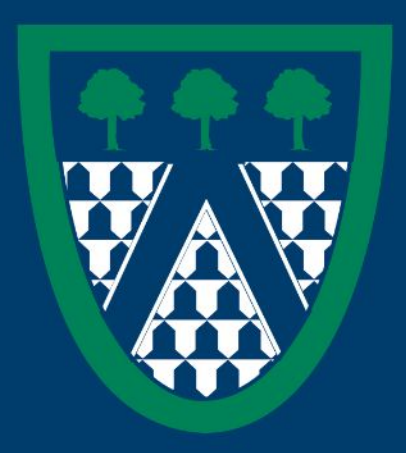

2023 - 2024